# ≪実習③ 機関リポジトリ実習≫

### <I. 学位論文の電子化>

<① 学位論文提出システム設定(職員)>

操作 Web ブラウザをたちあげて NAIST 附属図書館統合管理システムにアクセスします。ここで、「曼陀羅 アカウント名」と「曼陀羅パスワード」を入力します。

※以下、「学位論文の電子化」につきましては、実習担当職員が操作いたします。

| NAIST附属図書館 統合管理システム |
|---------------------|
| アカウント名              |
| バスワード               |
|                     |

メニューで、「学位論文:一括登録」をクリックします。

| NAIST附属図書館 統合管理システム                                                                                        |             |
|----------------------------------------------------------------------------------------------------|-------------|
| -<br>【利用者:検索・更新   一括更新 ] [動画調査: SSO一覧   ACL一覧   ACL登録 ]<br>【学位論文: 締切   一覧   登録   一括登録 ] [ ホスト: ] [ ログアウト ] |             |
| NAIST附属図書館 統合管理システム                                                                                        | <b>x</b>    |
| [利用者: 検索・更新   一括更新 ] [動画認証: SSO一覧   ACL一覧   ACL登録 ]<br>登録   <u>一括登録</u> ] [ホスト: ] [ ログアウト ]                | [学位論文:締切 一覧 |
| 修了予定者の一括登録                                                                                                 |             |
| 修了予定者を一括登録できます。一括登録のためには、修了予定者のアカ<br>記述されているファイルを準備してください。<br>例:                                           | フントが各行に1名ずつ |
| kinugawa<br>yuta                                                                                           |             |

| na              | aoto                                           |
|-----------------|------------------------------------------------|
| デナ              | フォルトでは既存データに対して追加します。一括登録の前に既存データを削除する場合は、□こ   |
| のチ・             | ェックボックスにチェックを入れてください(チェックボックスがフォームから離れているのは誤操作 |
| を防 <sup>。</sup> | ぐためです)。既存データを削除する前に、あらかじめCSVで現在のデータを取得しておくことをお |
| 勧め              | します。                                           |
| 登録              | 緑を締め切るには、上記のチェックボックスにチェックを入れた上、空のファイルを登録してくださ  |
| い。う             | すべてのデータが消えて学生はログインできなくなります。                    |
|                 | 参照                                             |

「参照」をクリックして、アカウントが記述されているファイルを「開く」→「一括登録」

| 🧐 ファイルのアップロード   | 0 8820 7+77-0       | B (97-14) | a nadia            |                               | ×           |     |
|-----------------|---------------------|-----------|--------------------|-------------------------------|-------------|-----|
| ○ ♥ ● 《 実習用学    | <sup>2</sup> 位論文PDF | - 47      | 検索                 | _                             | 2           |     |
| 🎍 整理 👻 🏢 表示 👻   | 📑 新しいフォルダ           | _         |                    | _                             | 2           |     |
| お気に入りリンク        | 名前                  | 更新日       | 時                  | 種類                            |             |     |
| Documents       | 12345678.doc        | 2008/0    | 08/11 15:12        | Microsoft Office              | e W.        |     |
|                 | 🔁 12345678.pdf      | 2008/0    | 08/11 16:16        | Adobe Acrobat                 | Do.         |     |
|                 | 12345678.tex        | 2008/0    | 08/11 16:15        | TEX ファイル                      |             |     |
|                 | 🐴 thesis.csv        | 2008/0    | 08/14 17:48        | Microsoft Office              | Ex.         |     |
|                 |                     |           |                    |                               |             |     |
| Recency Changed |                     | _         |                    |                               |             |     |
| Pictures        |                     | 🧾 t       | hesis.csv - メŦ     | E帳                            |             |     |
| Music           |                     | ファ        | ·イル( <u>E</u> ) 編集 | i( <u>E)</u> 書式( <u>O</u> ) 表 | 示(⊻) ヘルプ(圧) | )   |
| 詳細 ≫            |                     | ltes      | t                  |                               |             | *   |
| フォルダ 🔥          |                     |           |                    |                               |             |     |
| - /             |                     |           |                    |                               |             |     |
| 771,            | ()⇒G(N): thesis.csv |           |                    |                               |             |     |
|                 |                     |           |                    |                               |             |     |
|                 |                     |           |                    |                               |             |     |
|                 |                     |           |                    |                               |             |     |
|                 |                     |           |                    |                               |             |     |
|                 |                     |           |                    |                               |             |     |
|                 |                     |           |                    |                               |             |     |
|                 |                     |           |                    |                               |             |     |
|                 |                     |           |                    |                               |             | • • |
|                 |                     |           |                    |                               |             |     |

曼陀羅システムのアカウントを入力することにより、「学生番号」「名前」「メールアドレス」などの関連情報をデータ ベースより自動的取得することが可能。なお、「論文種別」は「学生番号」より自動抽出される(下図では、架空のア カウントを使っているため、「不明」になっています)。

| NAIST附属図書館 統合管理システム                                                                                                    |        |          |      |                      |      |      |       |         |     |
|----------------------------------------------------------------------------------------------------|--------|----------|------|----------------------|------|------|-------|---------|-----|
| [利用者:検索・更新   一括更新 ] [動画認証: SSO一覧   ACL一覧   ACL登録 ] [ 学位論文: 締切   <u>一覧</u>   登録   一括登録 ] [<br>ホスト: ] [ ログアウト ]<br>修 <b>了予定一覧</b> |        |          |      |                      |      |      |       |         |     |
| CSV取得                                                                                                    | アカウント名 | 学生番号     | 名前   | メールアドレス              | 論文種別 | ログイン | メタデータ | PDFファイル | ロック |
| 詳細 編集<br>削除                                                                                                    | test   | 12345678 | 先端太郎 | hogehoge@ad.naist.jp | 不明   |      |       |         |     |

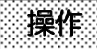

提出締め切りを設定します。統合管理システムのメニューで、「学位論文:締切」をクリックすると以下 のような画面になりますので、日付を選択して、「設定」ボタンをクリックします。

## 締め切り設定

論文のアップロード期限を設定します。現在、設定されている締切はありません。

• 2009 🗸 10 🖌 30 🖌 設定

<② 学位論文提出(学生)>

操作

Web ブラウザをたちあげて学位論文 PDF 提出システムにアクセスします。つぎに、学位論文の論文

### 情報と PDF を提出します。

| 学位論文PDF提出システム                                                                  | [ English   Japanese ]                                    |
|--------------------------------------------------------------------------------|-----------------------------------------------------------|
| [ <b>トップ</b> ][FAQ][ヘルプ]                                                       |                                                           |
|                                                                                | 学位論文PDF 提出システムについて                                        |
| がある                                                                            |                                                           |
| ー<br>このシステムは、図書館でデータペース化して公開することを目的として、審<br>学生本人がPDFファイルけして、図書館に提出するためのシステムです。 | 査に合格した学位論文(修士論文・博士論文)を                                    |
| 注意事項                                                                           |                                                           |
| このシステムで提出するPDF化した学位論文は、あくまでも図書館でデーター<br>に係わる学位論文の提出については、各研究科の事務室にお問い合わせくだ     | <ース化して公開するためのものです。学位取得<br>さい。<br>「連惑室に提出してください)に記載された許諾金― |
|                                                                                |                                                           |
|                                                                                | ★ 位調文PDFファイルの提出                                           |
| ■論文提出冒■■→4は以下からご利用ください。                                                        |                                                           |
| 論文提出フォーム                                                                       |                                                           |
| ~1V2=====                                                                      |                                                           |
| FAQ                                                                            |                                                           |
| PDFファイル作成方法                                                                    |                                                           |
| Adobe Distillerを利用した場合のPDF化                                                    |                                                           |

「論文提出フォーム」をクリックし、「曼陀羅アカウント名」と「曼陀羅パスワード」を入力します。

| 学位論文PDF提出システム                       | [ English   Japanese ] |
|-------------------------------------|------------------------|
| [トップ][FAQ][ヘルプ]                     |                        |
|                                     | 投稿ログイン                 |
| 曼陀羅アガウント:<br>曼陀羅バスワード:<br>ログイン リセット |                        |

## 操作

「ステップ 1:メタデータの入力」の「論文情報の入力・編集」をクリックします。

| 学位論文         | inglish   Japanese ]                            |                         |      |
|--------------|-------------------------------------------------|-------------------------|------|
| [トップ][FAQ][1 | ヽルブ ] <b>lib-is でログイン中 [ 投稿手順</b> ] [ ステップ1 ] [ | ログアウト ]                 |      |
|              |                                                 |                         | 提出手順 |
|              | 作業を下から選択してく                                     | ださい。                    |      |
|              | ステップ1:メタデータの入力                                  | 論文情報の入力・編集<br>入力済み情報の確認 |      |
|              | ステップ2:論文ファイルのアップロード                             | アップロード<br>登録ファイルの確認     |      |
|              | ステップ3:ロック                                       | 投稿論文のロック                |      |
|              | ●ログアウト                                          |                         |      |

操作 下記画面のようにフォームに入力して「更新」をクリックします。論文題目の読みやキーワードの読み は自動的に入力されますが、完璧ではないので、適宜修正してください。

| 学位論文PDF提出シ                                | ステム                                                 |                    |                    | [ English   Japanese ] |
|-------------------------------------------|-----------------------------------------------------|--------------------|--------------------|------------------------|
| 〜ップ ] [ FAQ ] [ へルプ ] <mark>lib-is</mark> | で<br>ログイン中 [ 投稿手川                                   | [][ステッコ]           | <b>プ1</b> ][ログアウト] |                        |
|                                           |                                                     |                    |                    | メタデータの入                |
| 以下のフォームに、提出する学<br>意                       | 位論文に関するデータを<br>の入力が必要です。<br>入力が必要です。<br>入されますので、必要に | :入力してくた            | :さい。<br>ッてください。    |                        |
| アカウント                                     | lib-is                                              |                    |                    |                        |
| 学生番号                                      | 87654321                                            |                    |                    |                        |
| 論文の種別                                     | 不明                                                  |                    |                    |                        |
| 氏名                                        | 奈良遷都                                                |                    |                    |                        |
| 氏名のカタカナ読み(*1)                             | ナラセント                                               |                    |                    |                        |
| メールアドレス                                   | narasento@adnaistip                                 |                    |                    |                        |
| 日本語の論文題目 <sup>(*1)</sup>                  | 学位論文提出システム(                                         | ວວເກັດ             |                    |                        |
| 日本語論文類目の読み <sup>(*1)</sup><br>(カタカナ分かち書き) | ガクイ ロンブン テイシュツ                                      | システム ニッイ           | · 7                |                        |
| 英語の論文題目 <sup>(*2)</sup>                   | About thesis upload sy                              | rstem              |                    |                        |
| キーワード1<br>(日本語を含む場合はカタカナ読み)               | 学位論文                                                | 読み <sup>(*3)</sup> | ガケイロンプン            |                        |
| キーワード2<br>(日本語を含む場合はカタカナ読み)               | 博士論文                                                | 読み <sup>(*3)</sup> | ハケシ ロンプン           |                        |
| キーワード3<br>(日本語を含む場合はカタカナ読み)               | 修士論文                                                | 読み <sup>(*3)</sup> | לעם עליבע          |                        |
| キーワード4<br>(日本語を含む場合はカタカナ読み)               | <b></b>                                             | 読み <sup>(*3)</sup> | デンシカ               |                        |
| キーワード5<br>(日本語を含む場合はカタカナ読み)               | 電子図書館                                               | 読み <sup>(*3)</sup> | デンシ トショカン          |                        |
| キーワード6<br>(日本語を含む場合はカタカナ読み)               | 斗学技術大学院大学                                           | 読み <sup>(*3)</sup> | りり ギジュツダイガケインダイガ   | 15                     |
| 論文の言語                                     | 日本語: 🔍 英語                                           | : 0                |                    |                        |

送信する内容の確認画面が表示されるので確認後、[ステップ2へ進む:論文PDFファイルのアップロード]をクリックしてください。

操作 \_\_\_\_\_「ステップ 2:論文ファイルのアップロード」の「アップロード」をクリックします。

| 学位論文PDF提出システム<br>[English] Japanese]                                                                                            |
|----------------------------------------------------------------------------------------------------|
|                                                                                                    |
| 学位論文のアップロード                                                                                                    |
| 注意                                                                                                    |
| <ul> <li>送るファイルのデータ形式はPDF(Portable Document Format)に取ります。</li> <li>本システムはデータがPDFかどうかはチェックしないため、各自で責任を持ってチェックを行って下さい。</li> </ul> |
| ● 参照… 〕 □ファイルを送る                                                                                                    |

操作

「参照」をクリックして、[学位論文 PDF の保存場所]>12345678.pdfを「開く」

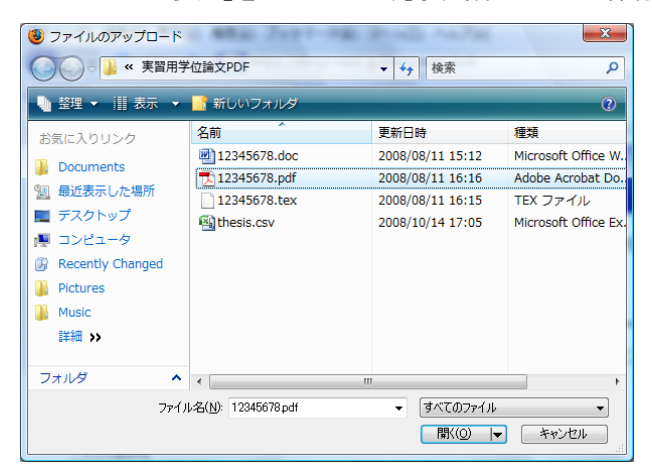

操作

下記画面のようになったら「ファイルを送る」をクリックする。

注意

- 送るファイルのデータ形式はPDF(Portable Document Format)に限ります。

操作

アップロードが完了したら、[ステップ3に進む:提出学位論文のロック]をクリックする。

| 学位論文PDF提出システム                                                | [ English   Japanese ] |
|--------------------------------------------------------------|------------------------|
| [トッブ][FAQ][ヘルブ] <b>lib-is でログイン中</b> [投稿手順][ステップ1][ステップ2][ステ | ップ3][ログアウト]            |
|                                                              | 学位論文のアップロード            |
| 学位論文は正常にアップロードされました(16758バイト)。アップロードされたファイルはなーニ              | から確認できます。              |
| 【ステップ2に戻る:学位論文の再アップロード】【ステップ3に進む:提出学位論文                      | ኛወ□ック]                 |
|                                                              |                        |

操作

「提出学位論文のロック」をクリックする。

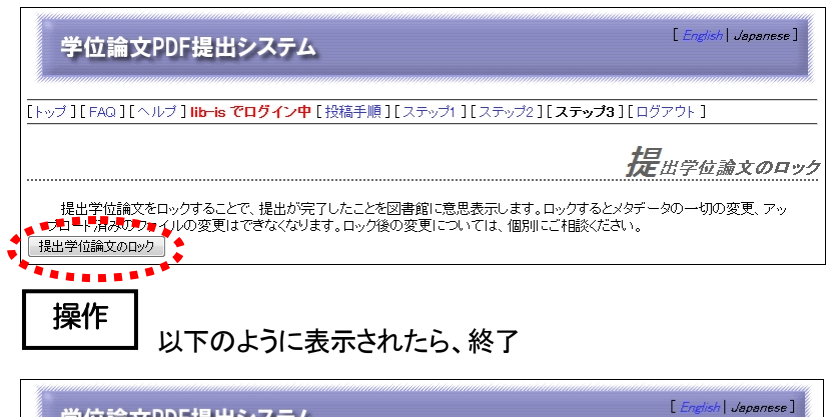

|      | 学位論文PDF提出システム                                                | L English   Japanese ] |
|------|--------------------------------------------------------------|------------------------|
| [ he | ッブ ] [ FAQ ] [ ヘルブ ] <b>lib-is でログイン中</b> [ 投稿手順 ] [ ログアウト ] |                        |
|      |                                                              | 提出学位論文のロック             |
|      | 提出された論文は正常にロックされました。これで学位論文の提出は終了です。ご協力ありな                   | べとうございました。             |

<③ 学位論文 PDF および論文情報ダウンロード(職員)>

NAIST 附属図書館 統合管理システムで、「学位論文:一覧」をクリックする。

| NAIST附属図書館 統合管理システム                                                                                           |        |          |      |                       |      |      |       |         |            |
|----------------------------------------------------------------------------------------------------|--------|----------|------|-----------------------|------|------|-------|---------|------------|
| [利用者:検索・更新   一括更新 ] [動画認証: SSO一覧   ACL一覧   ACL登録 ] [ 学位論文: 締切   <u>一覧</u>   登録   一括登録 ] [ ホスト: ] [<br>ログアウト ] |        |          |      |                       |      |      |       |         |            |
| 修了予定一覧<br>並び替え: [アカウント順   学生番号順   氏名順   種別順 ]                                                                 |        |          |      |                       |      |      |       |         |            |
| CSV取得                                                                                                    | アカウント名 | 学生番号     | 名前   | メールアドレス               | 論文種別 | ログイン | メタデータ | PDFファイル | <u>סעם</u> |
| 詳細 編集 削除                                                                                                    | test   | 12345678 | 先端太郎 | hogehoge@ad.naist.jp  | 不明   |      |       |         |            |
| 詳細 編集 削除                                                                                                    | lib-is | 87654321 | 奈良遷都 | narasento@ad.naist.jp | 不明   | o    | o     | 0       | 0          |

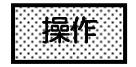

操作

「CSV 取得」をクリックする。「ファイルを保存する」を選択し、適当な場所に CSV ファイルを保存する。

| thesis-20091015-1143.csv を開く                          |  |  |  |  |  |
|-------------------------------------------------------|--|--|--|--|--|
| 次のファイルを開こうとしています:                                     |  |  |  |  |  |
| 🛐 thesis-20091015-1143.csv                            |  |  |  |  |  |
| ファイルの種類: Microsoft Office Excel CSV ファイル              |  |  |  |  |  |
| ファイルの場所: https://dlmgr.naist.jp                       |  |  |  |  |  |
| このファイルをどのように処理するか選んでください                              |  |  |  |  |  |
| ○ プログラムで開く( <u>0</u> ): Microsoft Office Excel (既定) ▼ |  |  |  |  |  |
| ⑦ ファイルを保存する( <u>S</u> )     ⑦                         |  |  |  |  |  |
| 今後この種類のファイルは同様に処理する(A)                                |  |  |  |  |  |
|                                                       |  |  |  |  |  |
| OK キャンセル                                              |  |  |  |  |  |

<④ 学位論文書誌作成(職員)>

修了予定者リスト(学生課から提供されるファイルメーカーファイル)、および③でダウンロードした論文情報の CSV ファイルから、学位論文の書誌・所蔵データを図書館システム(LIMEDIO)で作成する。※今回の実習ではこ の作業は行ないません。

<⑤ 学位論文電子化作業(職員)>

ファイルサーバに格納された論文 PDF ファイルから、一次情報入力システムを使用して学位論文 PDF の登録を 行う。なお、一次情報入力システムについては、「実習① 雑誌(冊子)電子化実習」で使用するため、操作方法等 の詳細は実習①で解説します。

### <II. 機関リポジトリへのコンテンツ登録>

「I. 学位論文の電子化」作業で作成したデータを使って、同じコンテンツを、今度は機関リポジトリに登録します。

<① naistar の紹介>

下図は、奈良先端科学技術大学院大学学術リポジトリ(naistar)の画面です。naistarのほとんどの本文データは、 既存の電子図書館システムへのリンクとなっています。

| <u>naîs</u>                                             | tar 🛓                                                                                                    | AIST Academic Repository<br>良先端科学技術大学院大学学術リポジトリ                                                                                 |
|---------------------------------------------------------|----------------------------------------------------------------------------------------------------|----------------------------------------------------------------------------------------------------|
| <b>リポジトリ検索</b> <u>検</u> # <u> </u> <i> 快</i> # <i> </i> | naistar (NAIST Academ<br>学術リポジトリ naistar :<br>学位論文 (Thesis or Disse<br>博士論文 (Dissertation)<br>情報科学研究科 (Gradua | tic Repository) ><br>ertation) ><br>><br>te School of Information Science) >                                                    |
| ▶ <u>著者</u><br>▶ <u>日付</u>                              | このアイテムの弓                                                                                                    | 用には次の識別子を使用してください:http://hdl.handle.net<br>/10061/5258                                                                          |
|                                                         | タイトル:<br>別タイトル:                                                                                               | Studies on Methods for the Synthesis of Quantum Circuits<br>量子回路の合成手法に関する研究<br>リョウシ カイロ ノ ゴウヤイ シュホウ ニ カンスル ケンキュウ                |
| ► DSpace(こついて                                           | 著者:                                                                                                    | Nakajima, Yumi<br>中島, 裕美<br>ナカジマ, ユミ                                                                                            |
|                                                         | キーワード:                                                                                                    | quantum circuit synthesis<br>unitary matrix decomposition<br>quantum Fourier transform<br>quantum algorithm<br>Jones polynomial |
|                                                         | 発行日:                                                                                                    | 25-Jun-2009                                                                                                    |
|                                                         | 出版者:                                                                                                    | 奈良先端科学技術大学院大学                                                                                                    |
|                                                         | URI:                                                                                                    | http://hdl.handle.net/10061/5258                                                                                                |
|                                                         | フルテキスト:                                                                                                    | http://library.naist.jp/mylimedio/dllimedio/show.cgi?bookid=117570                                                              |
|                                                         | アブストラクト:                                                                                                    | http://library.naist.jp/mylimedio/dllimedio/show.cgi?bookid=117571                                                              |
|                                                         | 学位種別:                                                                                                    | 博士(Doctor)                                                                                                    |
|                                                         | 学位分野:                                                                                                    | 工学(Engineering)                                                                                                    |
|                                                         | 学位記番号:                                                                                                    | 博第873号                                                                                                    |
|                                                         | 報告番号:                                                                                                    | 甲第873号                                                                                                    |
|                                                         | Text Version:                                                                                                 | author                                                                                                    |

<② 実習用環境について>

3~4人で1台のパソコンを使っていただきます。同じグループの中で、適宜操作を交代して実習を行ってく

ださい。

Ubuntu という Linux ディストリビューションの 1 つを使っています。CD-R から起動して、既に下図のような 画面になっています。

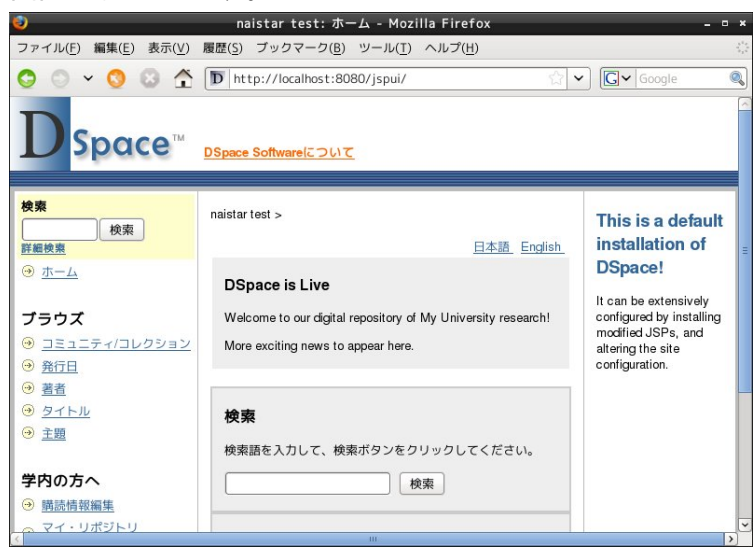

#### 日本語入力について

画面右下が下図のようになっていると、英字(半角英数)入力モードです。

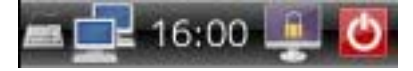

[半角/全角 | 漢字]キー、または[Ctrl]+[スペース]キーを押してください。キーボードマークが"王冠"になり ますので、この状態で日本語入力が可能です。英字モードに戻るには、もう一度、[半角/全角 | 漢字]キー、 または[Ctrl]+[スペース]キーを押してください。

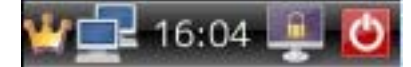

<③ メタデータ作成>

\_\_\_\_\_\_「I」学位論文の電子化」で作成したデータを、機関リポジトリ用に変換します。実習時には、メタデ ータシートに記入していただきます(シートは、実習時に配布します)。

<④ コミュニティ・コレクションの作成>

操作 \_\_\_\_\_\_ 管理者でログインします。次の URL をブラウザのアドレス欄に入力してください。

http://localhost:8080/jspui/dspace-admin

ログイン画面になりますので、メールアドレスとパスワードを入力して、[ログイン]ボタンをクリックしてください(メールアドレスとパスワードは、実習時に指示します)。

| ٩                     | naistar test: ログイン - Mozilla Firefox -                        | • *               |
|-----------------------|---------------------------------------------------------------|-------------------|
| ファイル( <u>F</u> ) 編集(E | :) 表示(V) 履歴(S) ブックマーク(B) ツール(T) ヘルプ(H)                        | 194<br>194<br>194 |
| 🔾 🔾 🗸 🔇               | 🔉 🛧 🝺 http://localhost:8080/jspui/password-login 🖄 🗸 🕼 Google |                   |
| Dspo                  | DSpace Softwareについて                                           |                   |
| ログイン                  | <u>ヘルプ</u>                                                    |                   |
|                       | <u>未登録の場合は、ここをクリックして利用者登録手続きをしてください。</u>                      |                   |
|                       | メールアドレスとパスワードを入力してください。                                       |                   |
|                       | メールアドレス:                                                      |                   |
|                       | パスワード:                                                        |                   |
|                       | ロダイン                                                          |                   |
|                       | パスワードを忘れた方はここで手続きをしてください                                      |                   |
|                       |                                                               | ~                 |
| <                     | III :                                                         | >                 |

※DSpace は、[コミュニティ]--[コレクション]--[アイテム] という構造をしています。

管理ツール画面が表示されますので、左メニューの「コミュニティ/コレクション」をクリックしてください。

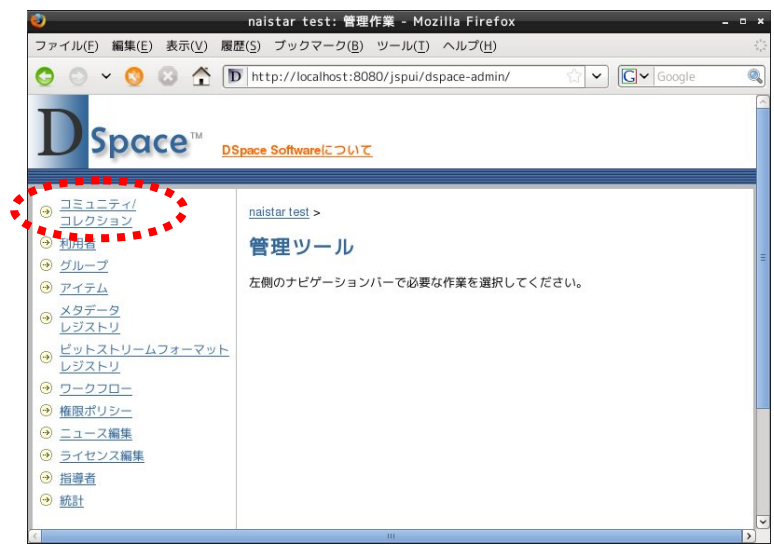

画面右の「コミュニティの作成」ボタンをクリックしてください。

| 0                                                                                                    | naistar test: 学科等 - Mozilla Firefox _ 『                           | ×  |
|----------------------------------------------------------------------------------------------------|-------------------------------------------------------------------|----|
| ファイル( <u>F</u> ) 編集( <u>E</u> ) 表示( <u>V</u> )                                                                                                    | 履歴( <u>S</u> ) ブックマーク( <u>B</u> ) ツール( <u>T</u> ) ヘルプ( <u>H</u> ) |    |
| 🛇 🔿 × 🔇 😂 🛧                                                                                                    | ▶ http://localhost:8080/jspui/community-list                      | 0  |
| <b>D</b> Space <sup>™</sup>                                                                                                    | <u>DSpace Softwareについて</u>                                        |    |
| ログインユーザ名: hiroaki-<br>s@ad.nais ( <u>ログアウト</u> )                                                                                                    | naistar test >                                                    | -  |
| <b>検索</b>                                                                                                    | 学科等<br>このリボジトリには以下のコミュニティとコレクションが登録                               |    |
| <ul> <li> <sup>→</sup> → →         <sup>→</sup> <sup>→</sup></li></ul> | されています。名別をグリックすると各コミュニティ、コレク<br>ションのホームページを見ることができます。             |    |
| → <u>コミュニティ/コレクション</u>                                                                                                    |                                                                   |    |
| ④ <u>発行日</u>                                                                                                    |                                                                   |    |
|                                                                                                    |                                                                   |    |
|                                                                                                    |                                                                   |    |
| ● <u>王題</u>                                                                                                    |                                                                   |    |
| 学内の方へ                                                                                                    |                                                                   | ~  |
| <u>(</u>                                                                                                    | III                                                               | >] |

名前、簡単な説明、あいさつ文、著作権表示、サイドバー表示に適当な文字列を入力してください。それらが、 コミュニティのトップページで、どこに表示されるかを確認してみてください。

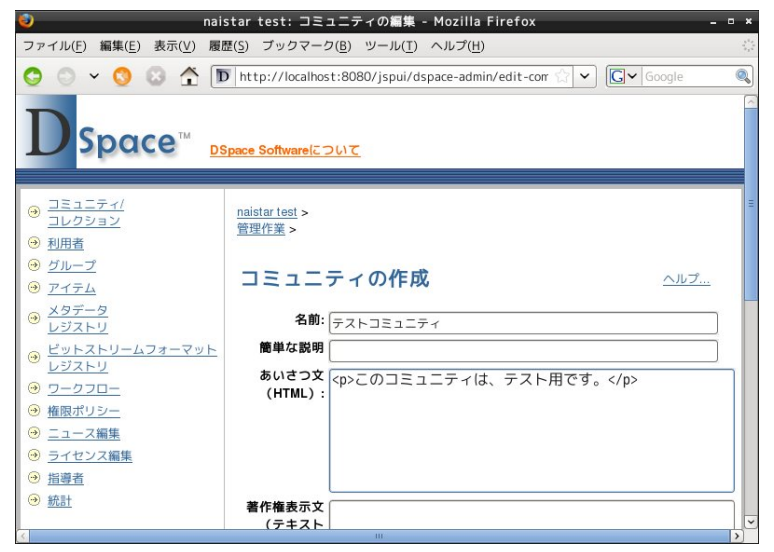

次にコレクションを作成します。コミュニティのトップページ右に「コレクションの作成」というボタンがありますので、それをクリックしてください。

| 1                                                                       | naistar test: テストコミュニティ - Mozilla Firefo                          | x                                              | ×  |
|-------------------------------------------------------------------------|-------------------------------------------------------------------|------------------------------------------------|----|
| ファイル( <u>F</u> ) 編集( <u>E</u> ) 表示( <u>V</u> )                          | 履歴( <u>S</u> ) ブックマーク( <u>B</u> ) ツール( <u>T</u> ) ヘルプ( <u>H</u> ) |                                                |    |
| 🛇 🔿 × 🔇 😂 🛧                                                             | http://localhost:8080/jspui/handle/123456789                      | /9 ☆ 💙 💽 🗸 Google                              | 0  |
| <b>D</b> Space <sup>™</sup>                                             | DSpace Softwareについて                                               |                                                |    |
| ログインユーザ名: hiroaki-<br>s@ad.nais (ログアウト)                                 | naistar test >                                                    | 管理ツール                                          | 1  |
| <b>検索</b>                                                               | テストコミュニティ                                                         | コレクションの作成<br>サプ コミュニティの非成                      |    |
| <u>         → ⊥</u> →         →         →                               | 検索対象: テストコミュニティ ◆<br>検索語 検索                                       | Export Community<br>Export (migrate) Community |    |
| ブラウズ                                                                    | プラウズ:                                                             | <u>管理者用ヘルプ…</u>                                |    |
|                                                                         | 主題 タイトル 著者 発行日                                                    | 最新登録資料                                         | I  |
| ④ <u>発行日</u>                                                            |                                                                   |                                                | I  |
| <ul> <li></li></ul>                                                     | このコミュニティは、テスト用です。                                                 |                                                | I  |
| <ul> <li>○ <u>&gt; 1 / / / / / / / / / / / / / / / / / / </u></li></ul> |                                                                   |                                                | 1  |
|                                                                         |                                                                   |                                                | 1  |
| 学内の方へ                                                                   |                                                                   |                                                |    |
| <                                                                       | III                                                               |                                                | >) |

コレクションの条件を設定します。「新アイテムはすべての利用者に閲覧可能とする」「利用者にこのコレクションへの投稿を許可する」の2つにチェックを入れます。

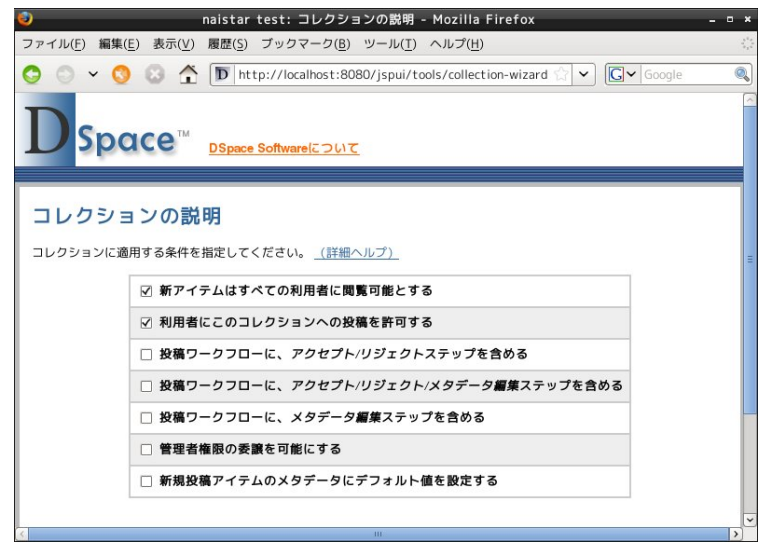

## コミュニティと同様に、名前、簡単な説明等を入力してください。

| ۷                                  | naistar test: コレクションの説明 - Mozilla Firefox -                           | • | × |
|------------------------------------|-----------------------------------------------------------------------|---|---|
| ファイル( <u>F</u> ) 編集( <u>E</u> ) 表示 | ⟨⊻) 履歴( <u>S</u> ) ブックマーク( <u>B</u> ) ツール( <u>T</u> ) ヘルプ( <u>H</u> ) |   |   |
| O O ~ O O                          | T http://localhost:8080/jspui/tools/collection-wizard 🗇 🗸 Google      | 0 |   |
| コレクションの                            | <b>説明</b> <u>ヘルプ</u>                                                  |   | ^ |
| 名前:                                | テストコレクション                                                             |   |   |
| 簡単な説明:                             | コミュニティ・ホームページにリスト表示されます。                                              |   |   |
| עב                                 |                                                                       |   |   |
| 紹介文:                               | このコレクションは、テスト用です。                                                     |   |   |
| コレクショ                              | ン・ホームページの下部に表示する文。HTMLではなく、普通のテキスト文で記述してください。                         |   |   |
| 著作権内容:                             |                                                                       |   | ~ |
| L V                                |                                                                       |   |   |

投稿権限の設定画面では、そのまま[次へ]ボタンをクリックしてください。

| 0                                              | naistar test: コレクショ               | ョン権限 -          | Mozilla Firefox                       | - • ×       |
|------------------------------------------------|-----------------------------------|-----------------|---------------------------------------|-------------|
| ファイル( <u>F</u> ) 編集( <u>E</u> ) 表示( <u>V</u> ) | 履歴( <u>S</u> ) ブックマーク( <u>B</u> ) | ツール( <u>T</u> ) | ヘルプ( <u>H</u> )                       |             |
| 😋 🗢 🗸 🔇 🖉 🛣                                    | D http://localhost:808            | 0/jspui/to      | ools/collection-wizard 😭 🗸            | G~ Google   |
| 投稿権限                                           |                                   |                 |                                       |             |
| このコレクションへの投稿を誰(                                | こ許可しますか。                          |                 |                                       |             |
| (詳細ヘルプ)                                        |                                   |                 |                                       |             |
| この値は、DSpace管理画面で変                              | 変更することができます。                      |                 |                                       |             |
| 「利用者の選択」ボタ<br>(ご追加する利用                         | ンをクリックして、このリスト<br>诸を選択してください。     | 「グループ           | の選択」ボタンをクリックして、この<br>するグループを選択してください。 | Uストに通加<br>= |
| 利用者の選択                                         | 選択の抹消                             | グル-             | -プ選択 指定グループの                          | (次)         |
| <u>8</u>                                       |                                   |                 |                                       | >           |

<⑤ アイテムの個別登録>

操作 コレクションのトップページで「このコレクションに投稿する」をクリックすると、登録フローが表示されますのでメタデータの入力を行います。

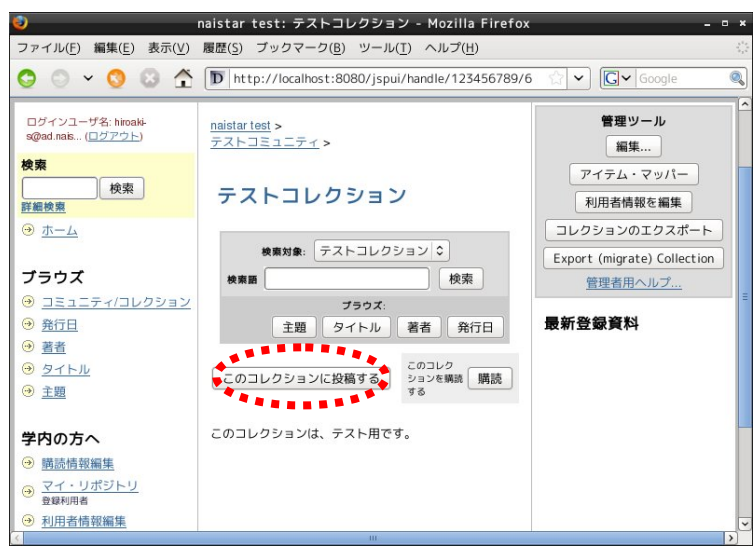

「アイテムは出版済み、または公開済みである」を選択します。

| ٢                                            | naistar test: アイテムの記述(1) - Mozilla Firefox                           | - • × |
|----------------------------------------------|----------------------------------------------------------------------|-------|
| ファイル( <u>F</u> ) 編集( <u>E</u> ) 表示( <u>V</u> | /) 履歴( <u>S</u> ) ブックマーク( <u>B</u> ) ツール( <u>T</u> ) ヘルプ( <u>H</u> ) |       |
| 😋 🔾 × 🔇 😂 🖆                                  | ▶ D http://localhost:8080/jspui/submit                               | Q     |
| D Space <sup>®</sup>                         | DSpace Softwareについて                                                  |       |
| 記述                                           | 記述 アップロート 確認 ライセンス 完了                                                |       |
| 投稿: アイテムの                                    | 記述(1)                                                                |       |
| 該当する項目にチェックして                                | ください。 <u>(詳細ヘルプ)</u>                                                 | =     |
|                                              | アイテムには複数のタイトル (翻訳タイトルなど) がある                                         |       |
|                                              | ☑ アイテムは出版済み、または公開済みである                                               |       |
|                                              | □ アイテムは複数のファイルからなる                                                   |       |
|                                              | 次 > キャンセル/保存                                                         |       |
|                                              |                                                                      | ~     |
| <                                            | III                                                                  | >     |

「③メタデータ作成」で記入したシートを元に、フォームにメタデータを入力してください。

| 🤤 naistar test: アイテムの記述 - Mozilla Firefox –                                     | • × |
|---------------------------------------------------------------------------------|-----|
| ファイル(E) 編集(E) 表示(V) 履歴(S) ブックマーク(B) ツール(I) ヘルプ(H)                               |     |
| 📀 💿 🗸 🔇 🔀 🏦 🔟 http://localhost:8080/jspui/submit 😭 🗸 🗔 Google                   | Q   |
| Dspace <sup>™</sup> DSpace Software (Σ⊃L) T                                     |     |
| 記述 記述 アップロー 確認 ライセンス 完了                                                         |     |
| 投稿: アイテムの記述                                                                     |     |
| 投稿アイテムに関する情報を下のフィールドに入力してください。ほとんどのブラウザでは、タブキーによりフィールドを移動<br>することができます。 (詳細ヘルブ) | b   |
| (例:奈良.還都)                                                                       |     |
| 著者(contributor.author) 奈良, 遭都 フィールド追加                                           |     |
| (例:Nara. Sento)                                                                 |     |
| 著者名の別形<br>(contributor alternative)<br>Nara, Sento                              | - 1 |
|                                                                                 |     |
| タイトル(title)<br>電子図書館学講座の歴史                                                      |     |
| 月/日がわからない場合は省略可能です。                                                             |     |
|                                                                                 | >   |

## 途中、ファイルのアップロードは省略します(電子図書館へのリンクにします)

| 🤨 naistar test: ファイルのアップロード - Mozilla Firefox _ 🛛 ×                                                              |
|----------------------------------------------------------------------------------------------------|
| ファイル( <u>F</u> ) 編集( <u>E</u> ) 表示( <u>V</u> ) 履歴( <u>S</u> ) ブックマーク( <u>B</u> ) ツール( <u>T</u> ) ヘルプ( <u>H</u> ) |
| 📀 💿 🗸 💿 http://localhost:8080/jspui/submit#null 😭 🗸 💽 Google 🔍                                                   |
| Dspace™ DSpace Software € 2017                                                                                   |
| 記述 記述 アップロー 確認 ライセンス 完了                                                                                          |
| 投稿: ファイルのアップロード                                                                                                  |
| 下の入力欄にアップロードするファイル名を記入するか、[参照…]ボタンをクリックしてファイル一覧から該当するファイル<br>を選択してください。 <u>(詳細ヘルプ)</u>                           |
| また、本リポジトリでは保存の対象となるファイル種別を限定しています。 <u>ホリポジトリが保存対象とするファイル種別とサポートレベルについて</u><br><u>は、こちらをご覧ください。</u>               |
| ドキュメントファイル: 参照                                                                                                   |
| (前)次>) ↓ファイルアップロード省路>) ≠ャンセル/保存                                                                                  |
| WTC XHTNL Dowood by DSpace Software Copyright @ 2002 2007 MIT and Hawlatt Dackard, ご真日友志安社ノビオリ                   |

#### 投稿の確認

| 🧿 naistar test:投稿の確認 - Mozilla Firefox – 🗉 :                                                      | ×     |
|---------------------------------------------------------------------------------------------------|-------|
| ファイル(F) 編集(E) 表示(V) 履歴(S) ブックマーク(B) ツール(T) ヘルプ(H)                                                 | 1.0   |
| S O ✓ S S 🏠 🗊 http://localhost:8080/jspui/submit 🖄 ✔ 🕼 ✔ Google                                   |       |
| 投稿: 投稿の確認                                                                                         | ^     |
| <b>投稿はまだ終わっていません</b> 。もう少しお時間をください。                                                               |       |
| 下の情報が正しいか確認してください。何か間違いがありましたら、「前」ボタンや画面の上部にあるプログレスバーをクリックし<br>て、入力画面に戻って修正してください。 <u>(詳細ヘルプ)</u> |       |
| 問題がなければ、ページの下にある「次」ボタンをクリックしてください。                                                                |       |
| アップロードしたファイルをチェックすることもできます。ファイルの内容は別画面に表示されます。                                                    | - 111 |
| アイテムには複数のタイトルがある: いいえ                                                                             |       |
| アイテムは既に出版済みである: はい 修正する                                                                           |       |
| アイテムは2つ以上のファイルで構成されている: いいえ                                                                       |       |
| <b>著者(contributor.author)</b> 奈良, 遷都                                                              |       |
| 著者名の別形(contributor.alternative) Nara, Sento                                                       |       |
| タイトル(title) 電子図書館学講座の歴史                                                                           |       |
| <b>発行日(date.issued)</b> 30-10月-2009                                                               |       |
| 出版社または出版者(publisher) 奈良先端科学技術大学院大学                                                                |       |
|                                                                                                   | 4     |

### ライセンスの表示

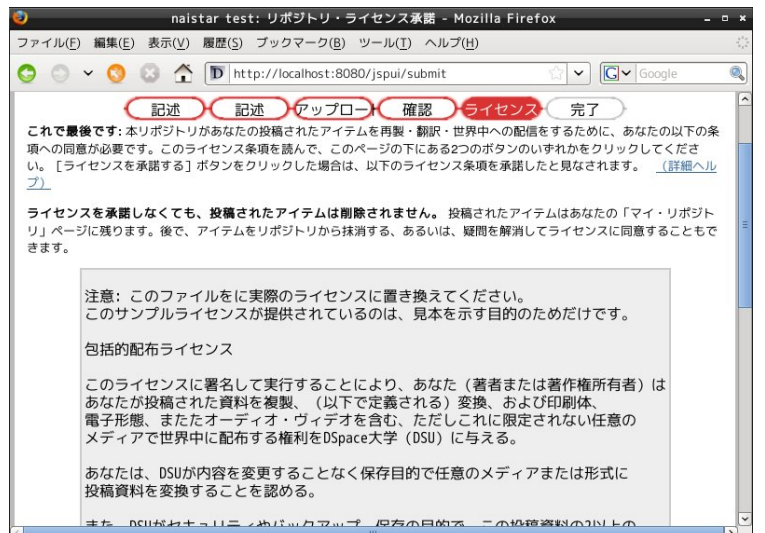

### 投稿完了画面

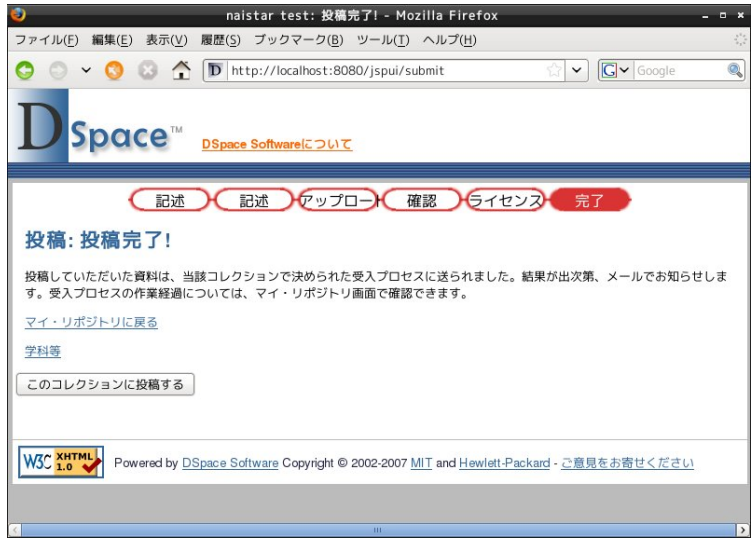

正常に登録が完了した場合、通常、下記のようなメールが届きますが、今回はオフラインのため届きません。

Subject: DSpace: Submission Approved and Archived From: \*\*\*\*\*\* To: \*\*\*\*\*@\*\*\*\*.\*\* Date: Thu. 15 Oct 2009 17:29:50 +0900 (JST)

You submitted: 電子図書館学講座の歴史

To collection: テストコレクション

Your submission has been accepted and archived in DSpace, and it has been assigned the following identifier: http://hdl.handle.net/123456789/7

Please use this identifier when citing your submission.

Many thanks!

DSpace

<⑥ アイテムの一括登録>

操作 ここでは、DSpace のインポートコマンドを使って、複数のアイテムを一括登録していただきます。 I-④の作業で作成したデータを元に、Perl スクリプトでインポートに必要な XML ファイルを作成します(実習では行 ないません)。

ー括登録作業は、ターミナルソフト上でコマンドを使って行ないます。 ターミナルソフトを起動するには、画面左下メニューから、「アクセサリ」--[LXTerminal]を選択します。

| עגב#אד <del>י</del><br>ל   |                             |
|----------------------------|-----------------------------|
| <b>₩</b> グラフィクス            | 2                           |
| 設定     システムツール     システムツール | ><br>>                      |
| ◎ ネットワーク                   | > <u></u>                   |
| 📄 オフィス                     | > 💋 Leafpad                 |
| 🐝 アクセサリー                   | 🔉 🖳 LXTerminal              |
| 実行                         | Search for Files or Folders |
| 🙆 ログアウト                    | 💼 スクリーンショットの取得              |
| 🥂 📕 🔊 🔳                    | 💿 ディスク使用量の解析 🛛 e@zuoye-d…   |

ターミナルで、

\$ cd /home/dspace/work

\$ /usr/local/dspace/bin/dsrun org.dspace.app.itemimport.ItemImport ---add ---eperson=\*\*\*@\*\*\*.\*\* ---collection=\*\*\*\*\*/\*\* ---source=/home/dspace/work/1 ---mapfile=map\_1

と入力します。具体的には、実習時に説明します。

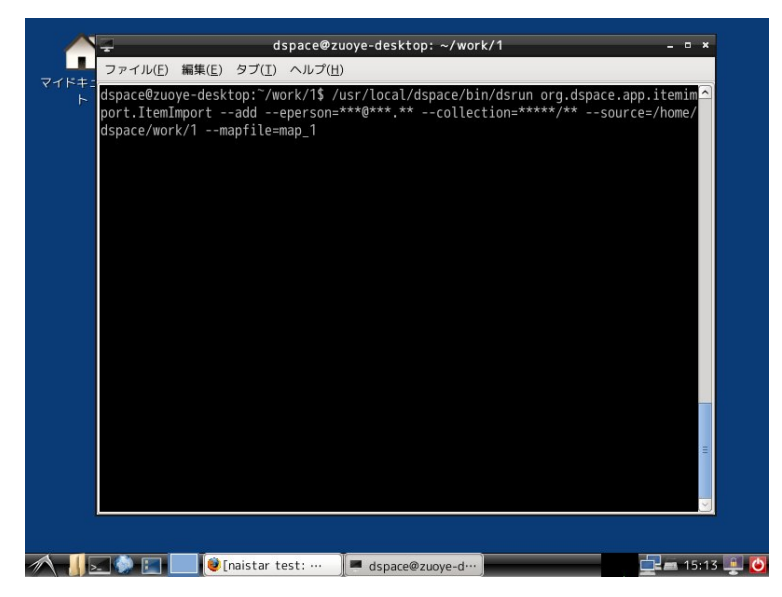

コマンドを実行して正常にインポートできたか、ブラウザ上で確認します。

<⑦ 最後に>

実習が終了しましたら、端末はそのままの状態で置いておいていただいて結構です。